# How can I enter in an official practice name and have that reflected in my clinical notes, superbills, and patient statements?

07/24/2024 3:30 pm EDT

1. To enter your official practice name, navigate to Account > Provider Settings.

| Account       | Marketplace |  |  |
|---------------|-------------|--|--|
| ACCOUNT S     | ETTINGS     |  |  |
| User Settings |             |  |  |
| Provider S    | ettings     |  |  |
| onpatient \$  | Settings    |  |  |
| Account S     | etup        |  |  |
| Custom Fie    | elds        |  |  |

2. Select the Medical Billing tab. In the third field, titled Practice Official Name, enter in your desired name.

| Account Settings          |                 |         |                 |                |                    |                      |                  |                  |
|---------------------------|-----------------|---------|-----------------|----------------|--------------------|----------------------|------------------|------------------|
| Profile General Email Med | ical Billing eF | Rx Info | Services        | Usage          | My Billing         | Sample Data          | Security         | Patient Payments |
| Medical Billing           |                 |         |                 |                |                    |                      |                  |                  |
| Billing NPI               | 1234567890      |         |                 | Required for   | eRx & billing. Gro | oup NPI can be same  | e as rendering l | NPI #            |
| Rendering Provider NPI    | 55555555555     |         |                 | Individual Pro | ovider NPI #. Leav | ve blank if the same | as billing NPI   |                  |
| Practice Official Name    | Family Practic  | e       |                 | 1              |                    |                      |                  |                  |
| Practice Tax ID           | 123456789       |         |                 | -              |                    |                      |                  |                  |
| CLIA Number               | 25D2162109      |         |                 | Optional: For  | CLIA certified la  | bs                   |                  |                  |
| CLIA # Expiration         | 01/15/2021      | Optic   | onal: Expiratio | n date of CLIA | .#                 |                      |                  |                  |
| Billing Taxonomy Code     | 207Q00000X      |         |                 | Optional: Lea  | we blank to let th | e system choose      |                  |                  |
| Rendering Taxonomy Code   | 207Q00000X      |         |                 | Optional: Lea  | we blank to let th | e system choose      |                  |                  |
| Individual Medicare PTAN  |                 |         |                 |                |                    |                      |                  |                  |
| Group Medicare PTAN       |                 |         |                 |                |                    |                      |                  |                  |
| Individual BCBS Number    |                 |         |                 |                |                    |                      |                  |                  |
| Group BCBS Number         |                 |         |                 |                |                    |                      |                  |                  |

3. While you are here if you would like to include your practice name on Patient Statements, scroll down to the **Patient Statements** section and check the box next to **Use Office Name**.

| Patient Statement    |                                                                                            |
|----------------------|--------------------------------------------------------------------------------------------|
| Business Logo        | Top Left                                                                                   |
| Pay to Address       | Eastern Office V Hunt Valley , MD 21031, USA   Hunt Valley   MD   21031                    |
| Use Office Name      | ✓ Use the Practice Official Name (if available) for patient statement and payment receipt. |
| Pay CC by Call       | Show "To pay by credit card, call [office number]" in patient statement.                   |
| Credit Card Accepted | ✓ Visa                                                                                     |
|                      | ✓ Mastercard                                                                               |
|                      | Z Discover                                                                                 |
|                      | American Express                                                                           |

4. Scroll down and click **Update Entire Profile** to save your changes.

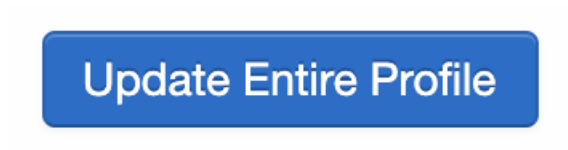

5. Next, move over to the General tab to make sure the official name is reflected in the Clinical Note.

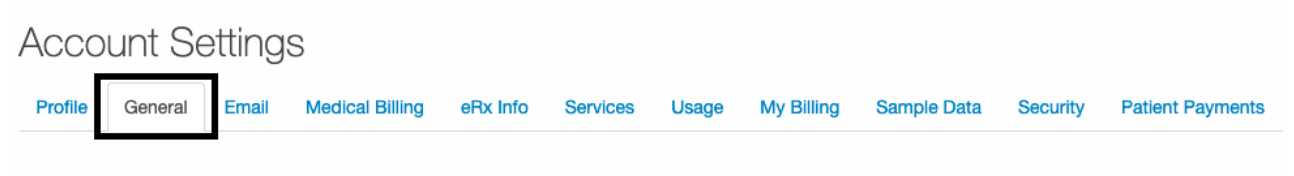

#### **Calendar Settings**

6. Scroll down to the Clinical Notes section, and check the box next to Include Practice Official Name.

#### Clinical Notes

?

| Include Practice Official Name                 | Print practice official name in header. Name can be set in "Medical Billing" Tab       |
|------------------------------------------------|----------------------------------------------------------------------------------------|
| Default Supervising Provider                   | <b>v</b>                                                                               |
| Include Business Logo                          | Top Left 🗸                                                                             |
| Include Patient Chart Photo                    |                                                                                        |
| Include Office Information                     | Include office name and address in the headers of clinical notes                       |
| Include Payer IDs                              | Include primary and secondary payer IDs in the headers of clinical notes               |
| Include Lab Orders and Results                 | Show Lab Orders and Results in the plan section of clinical notes                      |
| Reduce Header and Footer Font Size             |                                                                                        |
| Move Non-SOAP FreeDraws to End                 |                                                                                        |
| Default to CDC Growth Charts                   |                                                                                        |
| Hide Medications & Allergies by<br>Default     |                                                                                        |
| Hide CPT & ICD on Clinical Notes by<br>Default |                                                                                        |
| Allow Chief Complaint to be<br>Persistent      |                                                                                        |
| Preview Previous Note                          | Show the information that will be copied from a previous note in the selection screen. |

7. Make sure to click Update Entire Profile at the bottom of the page to save your profile.

## **Update Entire Profile**

8. When you open a clinical note and click **Preview Note**, the official practice name will appear in the header.

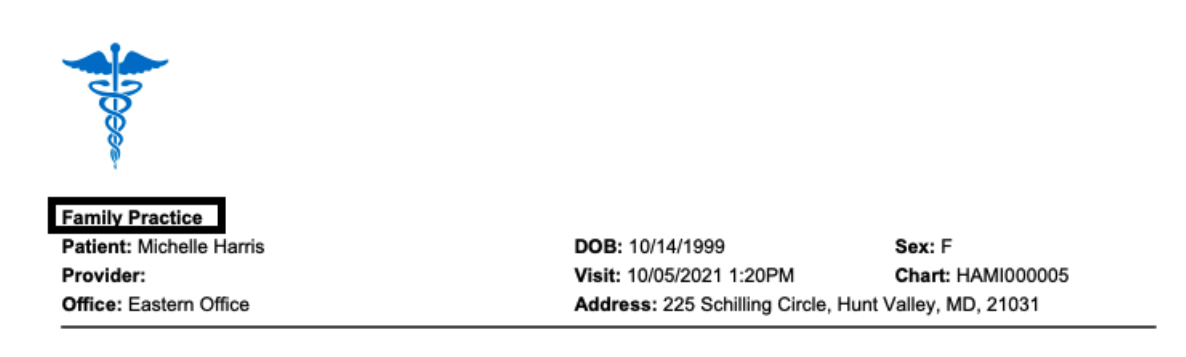

The practice name will also appear on your superbills and patient statements.

### Patient Receipt

Appointment Date: Fri Dec 15, 2023 1:15PM

| Provider Information:                                                                                                |                                                                            |                                                           |                                                                    |                                    |  |  |
|----------------------------------------------------------------------------------------------------|----------------------------------------------------------------------------|-----------------------------------------------------------|--------------------------------------------------------------------|------------------------------------|--|--|
| Family Practice<br>Dr. James Smith<br>Billing NPI: 1234567890<br>Provider NPI: 3333333333<br>Provider EIN: 112233444 | Place of Service Code: 11<br>225 Schilling Circle<br>Hunt Valley, MD 21031 |                                                           | Office Phone: (443) 555-5555<br>Office Fax: 301-555-5555<br>Email: |                                    |  |  |
| Patient Information                                                                                                  |                                                                            |                                                           |                                                                    |                                    |  |  |
| Patient Name: Test Patient Jr<br>Date of Birth: June 27, 1992                                                        | Patient Address:                                                           | Patient Address:                                          |                                                                    | Patient Phone: (301) 555-5555      |  |  |
| Family Practice<br>345 Fake Street<br>Baltimore, MD 12345                                                            | _                                                                          | Statement<br>Statement Date<br>12/13/2023                 | ID: 248094-100103542 Pay This Amount \$410.00                      | -PREVIEW<br>Chart ID<br>SAJA000001 |  |  |
|                                                                                                    |                                                                            | SHOW AMOUNT<br>PAID HERE:                                 | \$                                                                 |                                    |  |  |
| Laurie Test Sample<br>123 Fake St                                                                                    |                                                                            | MAKE C                                                    | HECKS PAYABLE / RE                                                 | EMIT TO:                           |  |  |
| Sunnyvale, CA 94089                                                                                                  |                                                                            | Family Practice<br>345 Fake Street<br>Baltimore, MD 12345 |                                                                    |                                    |  |  |
| For question<br>You can also pay by credit car                                                                       | s about billing, call (410) 555-555<br>rd online at onpatient.com - If you | 55. To pay by credit ca<br>u don't have access, c         | ard, call (410) 555-5555.<br>all (410) 555-5555 to red             | quest an account.                  |  |  |